#### Investigate and remediate communication compliance alerts

After you've configured your communication compliance policies, you'll start to receive alerts in the Microsoft 365 compliance center for message issues that match your policy conditions. Follow the workflow instructions here to investigate and remediate alert issues.

#### **Investigate alerts**

The first step to investigate issues detected by your policies is to review communication compliance alerts in the Microsoft 365 compliance center. There are several areas in the communication compliance solution area to help you to quickly investigate alerts, depending on how you prefer to view alert grouping:

Communication compliance policy page: When you sign into the Microsoft 365 compliance center using credentials for an admin account in your Microsoft 365 organization, select Communication compliance to display the communication compliance Policy page. This page displays communication compliance policies configured for your Microsoft 365 organization and links to recommended policy templates. Each policy listed includes the count of alerts that need review, the number of escalated and resolved items, status of the policy, and the date and time of the last policy scan. Selecting a policy displays all the pending alerts for matches to the policy, select a specific alert to launch the policy details page and to start remediation actions.

- Alerts: Navigate to Communication compliance > Alerts to display the last 30 days of alerts grouped by policy matches. This view allows you to quickly see which communication compliance policies are generating the most alerts ordered by severity. To start remediation actions, select the policy associated with the alert to launch the Policy details page. From the Policy details page, you can review a summary of the activities on the Overview page, review and act on alert messages on the Pending page, or review the history of closed alerts on the Resolved page.
- Reports: Navigate to Communication compliance > Reports to display communication compliance report widgets. Each widget provides an overview of communication compliance activities and statuses, including access to deeper insights about policy matches and remediation actions.

#### **Using filters**

The next step is to sort the messages so that it's easier for you to investigate alerts. From the **Policy details** page, communication compliance supports multi-level filtering for several message fields to help you quickly investigate and review messages with policy matches. Filtering is available for pending and resolved items for each configured policy. You can configure filter queries for a policy or configure and save custom and default filter queries for use in each specific policy. After configuring fields for a filter, you'll see the filter fields displayed on the top of the alert message queue that you can configure for specific filter values.

For the date filter, the date and time for events are listed in Coordinated Universal Time (UTC). When filtering messages for views, the requesting user's local date/time determines the results based on the conversion of the user's local date/time to UTC. For example, if a user in U.S. Pacific Daylight Time (PDT) filters a report from 8/30/2021 to 8/31/2021 at 00:00, the report includes messages from 8/30/2021 07:00 UTC to 8/31/2021 07:00 UTC. If the same user was in U.S. Eastern Daylight Time (EDT) when filtering at 00:00, the report includes messages from 8/30/2021 04:00 UTC to 8/31/2021 04:00 UTC.

#### **Filter details**

Communication compliance filters allow you to filter and sort alert messages for quicker investigation and remediation actions. Filtering is available on the **Pending** and **Resolved** tabs for each policy. To save a filter or filter set as a saved filter query, one or more values must be configured as filter selections.

The following table outlines filter details:

| Filter        | Details                                                                   |  |  |  |  |  |
|---------------|---------------------------------------------------------------------------|--|--|--|--|--|
| Date          | The date the message was sent or received by a user in your               |  |  |  |  |  |
|               | organization. To filter for a single day, select a date range that starts |  |  |  |  |  |
|               | with the day you want results for and end with the following day.         |  |  |  |  |  |
|               | For example, if you wanted to filter results for 9/20/2020, you would     |  |  |  |  |  |
|               | choose a filter date range of 9/20/2020-9/21/2020.                        |  |  |  |  |  |
| File class    | The class of the message based on the message type,                       |  |  |  |  |  |
|               | either message or attachment.                                             |  |  |  |  |  |
| Has           | The attachment presence in the message.                                   |  |  |  |  |  |
| attachment    |                                                                           |  |  |  |  |  |
| Item class    | The source of the message based on the message type, email,               |  |  |  |  |  |
|               | Microsoft Team chat, Bloomberg, etc. For more information on              |  |  |  |  |  |
|               | common Item Types and Message Classes, see Item Types and                 |  |  |  |  |  |
|               | Message Classes.                                                          |  |  |  |  |  |
| Recipient     | The domain to which the message was sent. This domain is normally         |  |  |  |  |  |
| domains       | your Microsoft 365 subscription domain by default.                        |  |  |  |  |  |
| Recipient     | The user to which the message was sent.                                   |  |  |  |  |  |
| Sender        | The person who sent the message.                                          |  |  |  |  |  |
| Sender        | The domain that sent the message.                                         |  |  |  |  |  |
| domain        |                                                                           |  |  |  |  |  |
| Size          | The size of the message in KB.                                            |  |  |  |  |  |
| Subject/Title | The message subject or chat title.                                        |  |  |  |  |  |

# FilterDetailsTagsThe tags assigned to a message, either Questionable, Compliant,<br/>or Non-compliant.

- Language The detected language of text in the message. The message is classified according to the language of the majority of the message text. For example, for a message containing both German and Italian text, but the majority of text is German, the message is classified as German (DE). The following languages are supported: Chinese (Simplified - ZH), English (EN), French (FR), German (DE), Italian (IT), Japanese (JP), Portuguese (PT), and Spanish (ES). For example, to filter messages classified as German and Italian, enter 'DE,IT' (the 2-digit language codes) in the Language filter search box. To view the detected language classification for a message, select a message, select View message details, and scroll to the EmailDetectedLanguage field.
- **Escalated To** The user name of the person included as part of a message escalation action.
- Classifiers The name of built-in and custom classifiers that apply to the message. Some examples include *Targeted Harassment*, *Profanity*, *Threat*, and more.

#### To configure a filter

- 1. Sign into the Microsoft 365 compliance center using credentials for an admin account in your Microsoft 365 organization.
- In the Microsoft 365 compliance center, go to Communication compliance.
- Select the **Policies** tab and then select a policy for investigation, double-click to open the **Policy** page.
- 4. On the **Policy** page, select either the **Pending** or **Resolved** tab to display the items for filtering.
- 5. Select the **Filters** control to open the **Filters** details page.
- 6. Select one or more checkboxes to enable filters for these alerts. You can choose from numerous filters, including *Date*, *Sender*, *Subject/Title*, *Classifiers*, *Language*, and more.
- If you'd like to save the filter selected as the default filter, select Save as default. If you want to use this filter as a saved filter, select Done.
- 8. If you'd like to save the selected filters as a filter query, select Save the query control after you've configured at least one filter value. Enter a name for the filter query and select Save. This filter is available to use for only this policy and is listed in the Saved filter queries section of the Filters details page.

| Filters                                                   |                                | $\times$         |
|-----------------------------------------------------------|--------------------------------|------------------|
| You can customize the filter, choose filter sets, and say | ve them as the default filter. |                  |
| 🔽 Date                                                    | Saved filter queries           |                  |
| File class                                                | Offensive language             | 1<br>I<br>I<br>I |
| Has attachment                                            | Teams only                     |                  |
| ✓ Item class                                              |                                |                  |
| Recipient domains                                         |                                |                  |
| Recipients                                                |                                |                  |
| Sender                                                    |                                |                  |
| Sender domain                                             |                                |                  |
| Size                                                      |                                |                  |
| Subject/Title                                             |                                |                  |
| Tags                                                      |                                |                  |
| 🔽 Language                                                |                                |                  |
| Trainable classifiers                                     |                                |                  |
| Escalated to                                              |                                |                  |
|                                                           |                                |                  |
| Done                                                      |                                |                  |

Using near and exact duplicate analysis

Communication compliance policies automatically scan and pre-group near and exact message duplicates without any additional configuration steps. This view allows you to quickly act on similar messages one-byone or as a group, reducing the message investigation burden for reviewers. As duplicates are detected, the **Near Duplicates** and/or the **Exact Duplicates** controls are displayed in the remediation action toolbar. This view isn't available if near or exact duplicates aren't found.

#### To remediate duplicates

- 1. Sign into the Microsoft 365 compliance center using credentials for an admin account in your Microsoft 365 organization.
- In the Microsoft 365 compliance center, go to Communication compliance.
- Select the **Policies** tab and then select a policy for investigation, double-click to open the **Policy** page.
- 4. On the **Policy** page, select either the **Pending** or **Resolved** tab to display duplicate messages.
- 5. Select the **Near Duplicates** or **Exact Duplicates** controls to open the duplicates details page.
- 6. Select one or more messages to remediation action controls for these messages.
- Select Resolve, Notify, Escalate, or Download to apply the action to the selected duplicate messages as the default filter.

8. Select **Close** after completing the remediation actions on the messages.

|         | 💥 Contoso         | Electronics     | Microsoft 365 compli          | ance   |          |         |               |                                                                                                    |           |                  |                                                                   |
|---------|-------------------|-----------------|-------------------------------|--------|----------|---------|---------------|----------------------------------------------------------------------------------------------------|-----------|------------------|-------------------------------------------------------------------|
| I G S 1 | Comr              | Pending (19)    | DN COMPLIANCE<br>Resolved (0) | Ne     | ar D     | uplie   | cates         |                                                                                                    |           |                  |                                                                   |
| ₽<br>   | Filter<br>V Resol | lve 🥥 Tag as    | ► Notify 🗋 Escalate           | Filter | esolve   | ≫ Not   | ely D E       | calate 🛓 Download                                                                                                    |           |                  |                                                                   |
|         |                   | 0               |                               | 0      | 0        | ubject  | 5             | ender                                                                                                    |           | Recipients       | N                                                                 |
| 萼       |                   |                 |                               | •      |          |         | i.            | ee Gu <lee@scignite19.onmicrosof< th=""><th>ft.com&gt;</th><th>Christie Cline &lt;</th><th>kg*<br/>Christie@scignite19.onmicrosof</th></lee@scignite19.onmicrosof<>                    | ft.com>   | Christie Cline < | kg*<br>Christie@scignite19.onmicrosof                             |
| 9       |                   | es pi           |                               | 0      |          | day :   |               | ee Gu <lee@scignite19.onmicrosof< th=""><th>ft.com&gt;</th><th>Megan Bowen</th><th><meganb@scignite19.onmicros< th=""></meganb@scignite19.onmicros<></th></lee@scignite19.onmicrosof<> | ft.com>   | Megan Bowen      | <meganb@scignite19.onmicros< th=""></meganb@scignite19.onmicros<> |
| =       |                   | C (             |                               |        |          |         |               | ee Gu claamerinnitetti onmicensol                                                                                                    | H como    | Christia Cline - | Christial/Iscignite19 comicrosof                                  |
| 82      |                   | 🖾 c             |                               | -      | -        |         |               | ee ou veergrogmers onnooso                                                                                                    | (Lecontro | childre chile s  | endace sognici sonnices                                           |
| 6       |                   | 😂 why           |                               | 0      |          |         | L             | ee Gu <lee@scignite19 onmicrosof<="" th=""><th>ft.com&gt;</th><th>Megan Bowen</th><th><meganb@scignite19.onmicros< th=""></meganb@scignite19.onmicros<></th></lee@scignite19>          | ft.com>   | Megan Bowen      | <meganb@scignite19.onmicros< th=""></meganb@scignite19.onmicros<> |
|         |                   | 0               |                               |        |          |         |               |                                                                                                    |           |                  |                                                                   |
| 1       |                   | <b>D</b> :      |                               |        |          |         |               |                                                                                                    |           |                  |                                                                   |
| ***     |                   | 53              |                               |        |          |         |               |                                                                                                    |           |                  |                                                                   |
|         |                   |                 |                               |        |          |         |               |                                                                                                    |           |                  |                                                                   |
|         |                   | 10 T            |                               |        |          |         |               |                                                                                                    |           |                  |                                                                   |
|         |                   | 83 really       |                               |        |          |         |               |                                                                                                    |           |                  |                                                                   |
|         | 0                 | 0               |                               |        |          |         |               |                                                                                                    |           |                  |                                                                   |
|         |                   | 😂 yes           |                               |        |          |         |               |                                                                                                    |           |                  |                                                                   |
|         |                   |                 |                               | 4.10   | ame cala | cted Ai | items total   |                                                                                                    |           |                  |                                                                   |
|         | 1 item            | selected, 19 it | ems total.                    | 3.0    |          |         | in the second |                                                                                                    |           |                  |                                                                   |
|         |                   |                 |                               |        | Close    |         |               |                                                                                                    |           |                  |                                                                   |

# **Remediate alerts**

No matter where you start to review alerts or the filtering you configure, the next step is to take action to remediate the alert. Start your alert remediation using the following workflow on the **Policy** or **Alerts** pages.

# **Step 1: Examine the message basics**

Sometimes it's obvious from the source or subject that a message can be immediately remediated. It may be that the message is spurious or incorrectly matched to a policy and it should be resolved as misclassified. Select the **Report as misclassified** control to share misclassified content with Microsoft, immediately resolve the alert, and remove from the pending alert queue. From the source or sender information, you may already know how the message should be routed or handled in these circumstances. Consider using the **Tag as** or **Escalate** controls to assign a tag to applicable messages or to send messages to a designated reviewer.

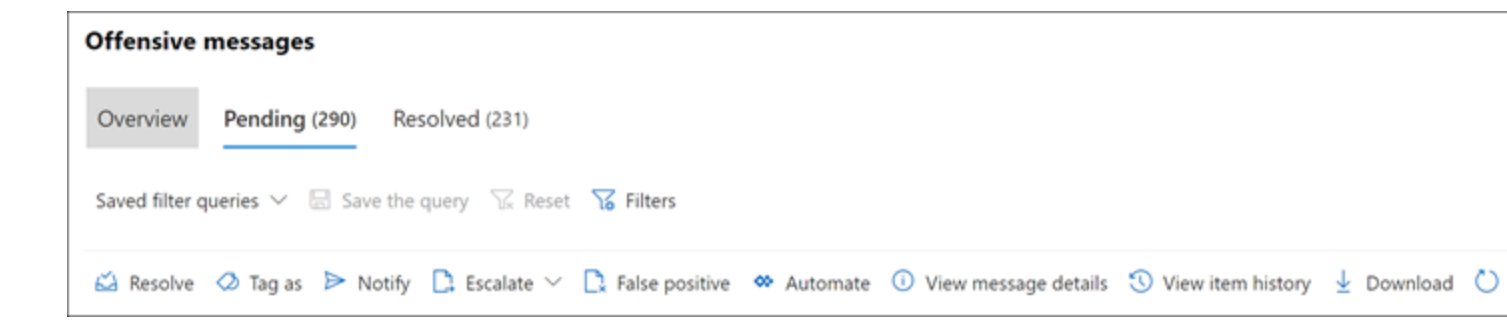

#### Step 2: Examine the message details

After reviewing the message basics, it's time to open a message to examine the details and to determine further remediation actions. Select a message to view the complete message header and body information. Several different options and views are available to help you decide the proper course of action:

- Attachments: This option allows you to examine Modern attachments that match policy conditions. Modern attachments content is extracted as text and is viewable on the Pending alerts dashboard for a policy. For more information, see the Communication compliance feature reference.
- Source: This view is the standard message view commonly seen in most web-based messaging platforms. The header information is formatted in the normal style and the message body supports imbedded graphic files and word-wrapped text. If optical character recognition (OCR) is enabled for the policy, images containing printed or handwritten text that match policy conditional are viewed as a child item for the associated message in this view.
- Plain text: Text view displays a line-numbered text-only view of the message and includes keyword highlighting in messages and attachments for sensitive info type terms or keywords matched in the associated communication compliance policy. Keyword highlighting can help you quickly scan long messages and attachments for the area of interest. In some cases, highlighted text may be only in attachments for messages matching policy conditions. Keyword highlighting isn't supported for terms identified by built-in classifiers assigned to a policy. Embedded files aren't displayed and the line numbering this view is helpful for referencing pertinent details among multiple reviewers.

- Conversation (preview): Available for Microsoft Teams chat messages, this view displays up to five messages before and after an alert message to help reviewers view the activity in the conversational context. This context helps reviewers to quickly evaluate messages and make more informed message resolution decisions. Real-time message additions to conversations are displayed, including all inline images, emojis, and stickers available in Teams. Image or text file attachments to messages aren't displayed. Notifications are automatically displayed for messages that have been edited or for messages that have been deleted from the conversation window. When a message is resolved, the associated conversational messages aren't retained with the resolved message. Conversation messages are available for up to 60 days after the alert message is identified.
- User history: User history view displays all other alerts generated by any communication compliance policy for the user sending the message.
- Pattern detected notification: Many harassing and bullying actions over time and involve reoccurring instances of the same behavior by a user. The *Pattern detected* notification is displayed in the alert details and raises attention to the alert. Detection of patterns is on a per-policy basis and evaluates behavior over the last 30 days when at least two messages are sent to the same recipient by a sender.

Investigators and reviewers can use this notification to identify repeated behavior to evaluate the alert as appropriate.

Translation: This view automatically converts alert message text to the language configured in the *Displayed language* setting in the Microsoft 365 subscription for each reviewer. The *Translation* view helps broaden investigative support for organizations with multilingual users and eliminates the need for additional translation services outside of the communication compliance review process. Using Microsoft translation services, the *Translation* view can be turned on and off as needed and supports a wide range of languages. For a complete list of supported languages, see Microsoft Translator Languages listed in the *Translator Language List* are supported in the *Translation* view.

#### **Step 3: Decide on a remediation action**

Now that you've reviewed the details of the message for the alert, you can choose several remediation actions:

• **Resolve**: Selecting the **Resolve** control immediately removes the message from the **Pending alerts** queue and no further action can be taken on the message. By selecting **Resolve**, you've essentially closed the alert without further classification. All resolved messages are displayed in the **Resolved** tab.

- Report as misclassified (preview): You can always resolve a message as misclassified at any point during the message review workflow. Misclassified signifies that the alert was non-actionable or that the alert was incorrectly generated by the alerting process and any trainable classifiers. Resolving the item as misclassified sends message content, attachments, and the message subject (including metadata) to Microsoft to help improve trainable classifiers. Data that is sent to Microsoft does not contain information that may identify or be used to identify any users in your organization. Further actions cannot be taken on the message and all misclassified messages are displayed in the Resolved tab.
- Power Automate (preview): Use a Power Automate flow to automate process tasks for an alert message. By default, communication compliance includes the *Notify manager when a user has a communication compliance alert* flow template that reviewers can use to automate the notification process for users with message alerts. For more information about creating and managing Power Automate flows in communication compliance, see the **Step**

#### 5: Consider Power Automate flows section in this article.

• **Tag as**: Tag the message as *compliant*, *non-compliant*, or as *questionable* as it relates to the policies and standards for your organization. Adding tags and tagging comments helps you microfilter policy alerts for escalations or as part of other internal review processes. After tagging is complete, you can also choose to resolve the message to move it out of the pending review queue.

- Notify: You can use the Notify control to assign a custom notice template to the alert and to send a warning notice to the user.
   Choose the appropriate notice template configured in the Communication compliance settings area and select Send to email a reminder to the user that sent the message and to resolve the issue.
- Escalate: Using the Escalate control, you can choose who else in your organization should review the message. Choose from a list of reviewers configured in the communication compliance policy to send an email notification requesting additional review of the message alert. The selected reviewer can use a link in the email notification to go directly to items escalated to them for review.

• Escalate for investigation: Using the Escalate for investigation control, you can create a new Advanced eDiscovery case for single or multiple messages. You'll provide a name and notes for the new case, and user who sent the message matching the policy is automatically assigned as the case custodian. You don't need any additional permissions to manage the case. Creating a case does not resolve or create a new tag for the message. You can select a total of 100 messages when creating an Advanced eDiscovery case during the remediation process. Messages in all communication channels monitored by communication compliance are supported. For example, you could select 50 Microsoft Teams chats, 25 Exchange Online email messages, and 25 Yammer messages when you open a new Advanced eDiscovery case for a user.

• Remove message in Teams: Using the Remove message in Teams control, you can block inappropriate messages and content identified in alerts from Microsoft Teams channels and 1:1 and group chats. Removed messages and content are replaced with a policy tip that explains that it is blocked and the policy that applies to its removal from view. Recipients are provided a link in the policy tip to learn more about the applicable policy and the review process. The sender receives a policy tip for the blocked message and content but can review the details of the blocked message and content for context regarding the removal.

| •••            | 🔀 Contoso Electronics | Microsof |
|----------------|-----------------------|----------|
| =              |                       |          |
| 仚              | Home                  | Con      |
| Þ              | Compliance score      | Tear     |
| $\Diamond$     | Data classification   | Ove      |
| 뫕              | Data connectors       |          |
| À              | Alerts                | √ F      |
| k              | Reports               |          |
| -0             | Policies              |          |
| O <sub>r</sub> | Permissions           |          |

 $\overline{\mathbf{S}}$ 

# **Step 4: Determine if message details should be archived outside of communication compliance**

Message details can be exported or downloaded if you need to archive the messages in a separate storage solution. Selecting the **Download** control automatically adds selected messages to a .ZIP file that can be saved to storage outside of Microsoft 365.

#### **Step 5: Consider Power Automate flows**

Microsoft Power Automate is a workflow service that automates actions across applications and services. By using flows from templates or created manually, you can automate common tasks associated with these applications and services. When you enable Power Automate flows for communication compliance, you can automate important tasks for alerts and users. You can configure Power Automate flows to notify managers when users have communication compliance alerts and other applications.

Customers with Microsoft 365 subscriptions that include communication compliance do not need additional Power Automate licenses to use the recommended default communication compliance Power Automate template. The default template can be customized to support your organization and cover core communication compliance scenarios. If you choose to use premium Power Automate features in these templates, create a custom template using the Microsoft 365 compliance connector, or use Power Automate templates for other compliance areas in Microsoft 365, you may need additional Power Automate licenses.

#### Important

Are you receiving prompts for additional license validation when testing Power Automate flows? Your organization may not have received service updates for this preview feature yet. Updates are being deployed and all organizations with Microsoft 365 subscriptions that include communication compliance should have license support for flows created from the recommended Power Automate templates by October 30, 2020.

|     | Contoso Electronics  | Microsoft 365 compliance  |                                |                                 |                                          |                   |
|-----|----------------------|---------------------------|--------------------------------|---------------------------------|------------------------------------------|-------------------|
| 8   | Home                 | Communication compliance  | > Policies > Insiders          |                                 | Execute a Power Automa                   | te flow           |
| Ŷ   | Compliance score     | Insiders                  |                                |                                 | Test flow 2020-09-03                     | 1                 |
| 0   | Data classification  | Overview Pending (485)    | Resolved (610)                 |                                 | For a selected communication complianc   | e item            |
| 82  | Data connectors      | Saved filter queries 👻 😫  |                                | ♥ @RISK                         | \$                                       |                   |
| ◬   | Alerts               | 🗸 Resolve 🧔 Tag as 🕞 I    | otify 🗋 Escalate 🛱 Escalate fo | or investigation ··· A Par      | Get communication compliance violation   | metadata (Preview |
| E.  | Reports              | 🕫 🗋 Subject               | Sender Recipients              | Date D False positive           | Care of                                  |                   |
| -   | Policies             | 📀 🗠 🖾 QRISK: The          | C. SANS AIRisk leeg@m3         | Sep 17<br>View message d        | *Workingset id                           |                   |
| 9   | Permissions          | E3 With weeks             | to Jonathan Sern leeg@m3       | 165x5 Sep 11 ± Download         | workingsettid x                          |                   |
|     |                      | Peak oil is o             |                                | 365x5 Sep 17 3 View item histor | *Document id                             |                   |
| Sol | utions               | 🖾 Powell's Gr             | at. John Authers . leeg@m3     | 165x5 Sep 11 E Group by family  | *Row name                                |                   |
| ₿   | Catalog              | 🖽 Dollar in da            | iger Bloomberg « leeg@m]       | 365x5., Sep 16.2020 2.5.        | fowName x                                |                   |
|     |                      | 😂 You can't si            | e., Bloomberg O., leeg@m3      | 365x5 5ep 16, 2020 2:0.         | •                                        |                   |
| 0   | Settings             | E3 New videos             | p                              | 365x5                           | Get manager (V2) 2                       |                   |
| 0   | More resources       | 🖾 Congress's              | d                              | 365x5., Sep 16, 2020 5.0.       | <b>—</b>                                 |                   |
| 0   | Customize navisation | 🖽 Why Califor             | i Bloomberg Gr leeg@mi         | 365x5., Sep 16 2020 3.1.        | Post a message as the Flow bot to a user | (Preview)         |
|     |                      | 😂 🛛 A Forgotter           | T. John Authers leeg@m]        | 365x5                           |                                          |                   |
|     | show all             | ES Medium-Se              | eMicrosoft 365admin@P          | M365 Sep 15, 2020 7:1.          | + New step                               | Save              |
|     |                      | 153 Wall Street           | w. Bloomberg leeg@m3           | 365x5. Sep 15, 2020 21.         |                                          |                   |
|     |                      | 1 item selected. 485 item | total                          |                                 | Cancel                                   |                   |

The following Power Automate template is provided to customers to support process automation for communication compliance alerts:

- Notify manager when a user has a communication compliance alert: Some organizations may need to have immediate management notification when a user has a communication compliance alert. When this flow is configured and selected, the manager for the case user is sent an email message with the following information about all alerts:
  - Applicable policy for the alert

- Date/Time of the alert
- Severity level of the alert

## Create a Power Automate flow

To create a Power Automate flow from a recommended default template, you'll use the **Manage Power Automate flows** option from the **Automate** control when working directly in an alert. To create a Power Automate flow with **Manage Power Automate flows**, you must be a member of at least one communication compliance role group.

Complete the following steps to create a Power Automate flow from a default template:

- In the Microsoft 365 compliance center, go to Communication compliance > Policies and select the policy with the alert you want review.
- 2. From the policy, select the **Pending** tab and select a pending alert.
- 3. Select **Power Automate** from the alert action menu.
- On the Power Automate page, select a default template from the Communication compliance templates you may like section on the page.
- 5. The flow will list the embedded connections needed for the flow and will display if the connection statuses are available. If needed,

update any connections that aren't displayed as available.

## Select Continue.

- 6. By default, the recommended flows are pre-configured with the recommended communication compliance and Microsoft 365 service data fields required to complete the assigned task for the flow. If needed, customize the flow components by using the Show advanced options control and configuring the available properties for the flow component.
- If needed, add any additional steps to the flow by selecting the New step button. In most cases, this change should not be needed for the recommended default templates.
- 8. Select **Save draft** to save the flow for further configuration later, or select **Save** to complete the configuration for the flow.
- 9. Select Close to return to the Power Automate flow page. The new template will be listed as a flow on the My flows tab and is automatically available from the Power Automate control for the user that created the flow when working with communication compliance alerts.

# Share a Power Automate flow

By default, Power Automate flows created by a user are only available to that user. For other communication compliance users to have access and use a flow, the flow must be shared by the flow creator. To share a flow, you'll use the **Power Automate** control when working directly in an alert.

To share a Power Automate flow, you must be a member of at least one communication compliance role group. Complete the following steps to share a Power Automate flow:

- In the Microsoft 365 compliance center, go to Communication compliance > Policies and select the policy with the alert you want review.
- 2. From the policy, select the **Pending** tab and select a pending alert.
- 3. Select **Power Automate** from the alert action menu.
- On the Power Automate flows page, select the My flows or Team flows tab.
- Select the flow to share, then select Share from the flow options menu.
- 6. On the flow sharing page, enter the name of the user or group you want to add as an owner for the flow.
- 7. On the **Connection Used** dialog, select **OK** to acknowledge that the added user or group will have full access to the flow.

# Edit a Power Automate flow

If you need to edit a flow, you'll use the **Power Automate** control when working directly in an alert. To edit a Power Automate flow, you must be a member of at least one communication compliance role group.

Complete the following steps to edit a Power Automate flow:

- In the Microsoft 365 compliance center, go to Communication compliance > Policies and select the policy with the alert you want review.
- 2. From the policy, select the **Pending** tab and select a pending alert.
- 3. Select **Power Automate** from the alert action menu.
- On the Power Automate flows page, select flow to edit.
   Select Edit from the flow control menu.
- Select the ellipsis > Settings to change a flow component setting or ellipsis > Delete to delete a flow component.
- 6. Select **Save** and then **Close** to complete editing the flow.

# **Delete a Power Automate flow**

If you need to delete a flow, you'll use the **Power Automate** control when working directly in an alert. To delete a Power Automate flow, you must be a member of at least one communication compliance role group.

Complete the following steps to delete a Power Automate flow:

- In the Microsoft 365 compliance center, go to Communication compliance > Policies and select the policy with the alert you want review.
- 2. From the policy, select the **Pending** tab and select a pending alert.
- 3. Select **Power Automate** from the alert action menu.
- On the Power Automate flows page, select flow to delete.
   Select Delete from the flow control menu.
- 5. On the deletion confirmation dialog, select **Delete** to remove the flow or select **Cancel** to exit the deletion action.

# **Step 6: Consider creating notice templates**

You can create notice templates if you want to send users an email reminder notice for policy matches as part of the issue resolution process. Notices can only be sent to the user email address associated with the policy match that generated the specific alert for remediation. When selecting a notice template to apply to a policy violation as part of the remediation workflow, you can choose to accept the field values defined in the template or overwrite the fields as needed.

Notices templates are custom email templates where you can define the following message fields in the **Communication compliance settings** area:

| Field        | Required Details |                                                             |  |  |  |  |
|--------------|------------------|-------------------------------------------------------------|--|--|--|--|
| Template     | Yes              | Friendly name for the notice template that you'll select in |  |  |  |  |
| name         |                  | the notify workflow during remediation, supports text       |  |  |  |  |
|              |                  | characters.                                                 |  |  |  |  |
| Sender       | Yes              | The address of one or more users or groups that send the    |  |  |  |  |
| address      |                  | message to the user with a policy match, selected from the  |  |  |  |  |
|              |                  | Active Directory for your subscription.                     |  |  |  |  |
| CC and BCC   | No               | Optional users or groups to be notified of the policy       |  |  |  |  |
| addresses    |                  | match, selected from the Active Directory for your          |  |  |  |  |
|              |                  | subscription.                                               |  |  |  |  |
| Subject      | Yes              | Information that appears in the subject line of the         |  |  |  |  |
|              |                  | message, supports text characters.                          |  |  |  |  |
| Message body | Yes              | Information that appears in the message body, supports      |  |  |  |  |
|              |                  | text or HTML values.                                        |  |  |  |  |

#### **HTML** for notices

If you'd like to create more than a simple text-based email message for notifications, you can create a more detailed message by using HTML in the message body field of a notice template. The following example provides the message body format for a basic HTML-based email notification template:

# HTMLCopy

<!DOCTYPE html>

<html>

<body>

<h2>Action Required: Contoso Employee Code of Conduct Policy Training</h2>

A recent message you've sent has generated a policy alert for the Contoso Employee <a href='https://www.contoso.com'>Code of Conduct Policy</a>.

You are required to attend the Contoso
Employee Code of Conduct <a
href='https://www.contoso.com'>training</a> within
the next 14 days. Please contact <a
href='mailto:hr@contoso.com'>Human Resources</a> with
any questions about this training request.

Thank you,

<em>Human Resources</em>

</body>

</html>

Note

HTML href attribute implementation in the communication compliance notification templates currently support only single quotation marks instead of double quotation marks for URL references.

# Unresolve messages (preview)

When messages are resolved, they are removed from the **Pending** tab view and displayed in the **Resolved** tab view. Investigation and remediation actions aren't available for messages in the *Resolved* view. However, there may be instances where you need to take additional action on a message that was mistakenly resolved or that needs further investigation after initial resolution. You can use the unresolve command feature move one or more messages from the *Resolved* view back to the *Pending* view.

To unresolve messages, complete the following steps:

- Sign into the Microsoft 365 compliance center using credentials for a user assigned to the *Communication Compliance Analyst* or *Communication Compliance Investigator* role groups in your Microsoft 365 organization.
- In the Microsoft 365 compliance center, go to Communication compliance.
- 3. Select the **Policies** tab and then select a policy that contains the resolved alert message, double-click to open the **Policy** page.

- 4. On the **Policy** page, select the **Resolved** tab.
- 5. On the **Resolved** tab, select one or more messages to move back to *Pending*.
- 6. On the command bar, select **Unresolve**.
- 7. On the **Unresolve item** pane, add any comments applicable to the unresolve action and select **Save** to move the item back to *Pending*.
- 8. Select the **Pending** tab to verify the selected items are displayed.